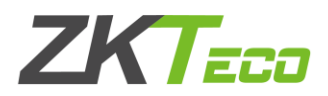

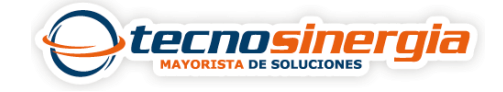

**Antarvis 2.0** es un software de gestionamiento y monitoreo dedicado para equipos ZKTeco, en el siguiente artículo veremos como agregar una cámara UNV a dicho software.

1.Al ingresar al software se mostrará lo siguiente, es necesario ir al apartado de Dispositivos.

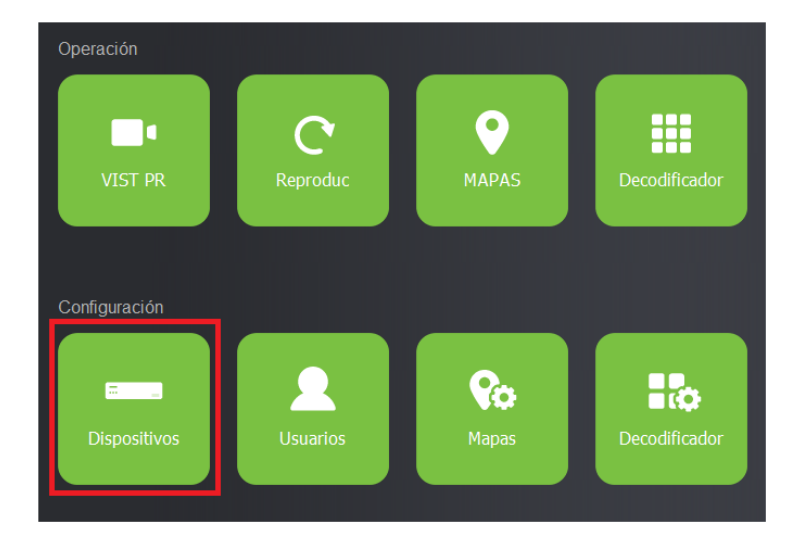

2. Ahora es necesario colocar la IP y Puerto de la cámara, el nombre de dispositivo es el alias que tendrá el equipo, de igual manera se colocan las credenciales, es decir, nombre y usuario, en protocolo al no ser ZKTeco se selecciona ONVIF, finalmente damos clic en **guardar**.

| IP:          | 192.168.1.117  |
|--------------|----------------|
|              |                |
| Prto:        | 80             |
|              |                |
| Nomb dispos: | Cámara prueba  |
|              |                |
| N.Usuario:   | Admin          |
|              |                |
| Contrasñ:    | •••••          |
|              | 010            |
| Area:        | CMS            |
| Drotoo       |                |
| Protoc       |                |
|              |                |
|              |                |
|              | GUARDAR CANCEL |

3. Si los datos introducidos fueron correctos, el equipo habrá sido añadido correctamente y estará en línea.

| N.º | NS                   | Nomb dispos | Tipo dispos | Protocolo | Dir IP        | Estado |
|-----|----------------------|-------------|-------------|-----------|---------------|--------|
| 1   | 210235C4LWA212000268 | UNV         | IPC         | ONVIF     | 192.168.1.117 | En lín |

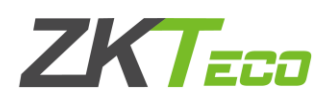

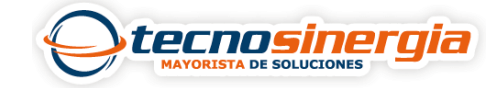

4. Para ver la vista en vivo, es necesario regresar al menú principal e ir al apartado de VIST PR.

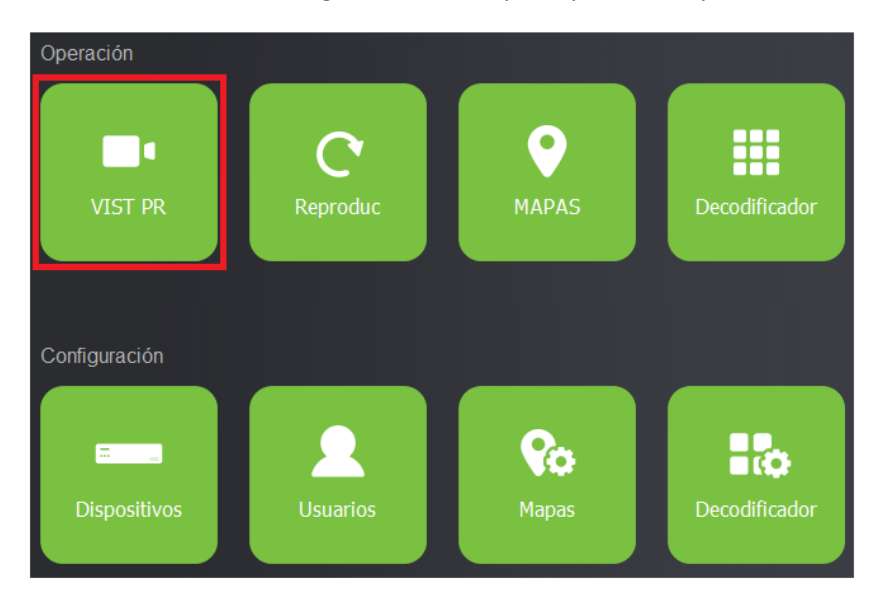

5. Ahora es necesario dar **doble clic** sobre la cámara, y listo tendremos la vista en vivo.

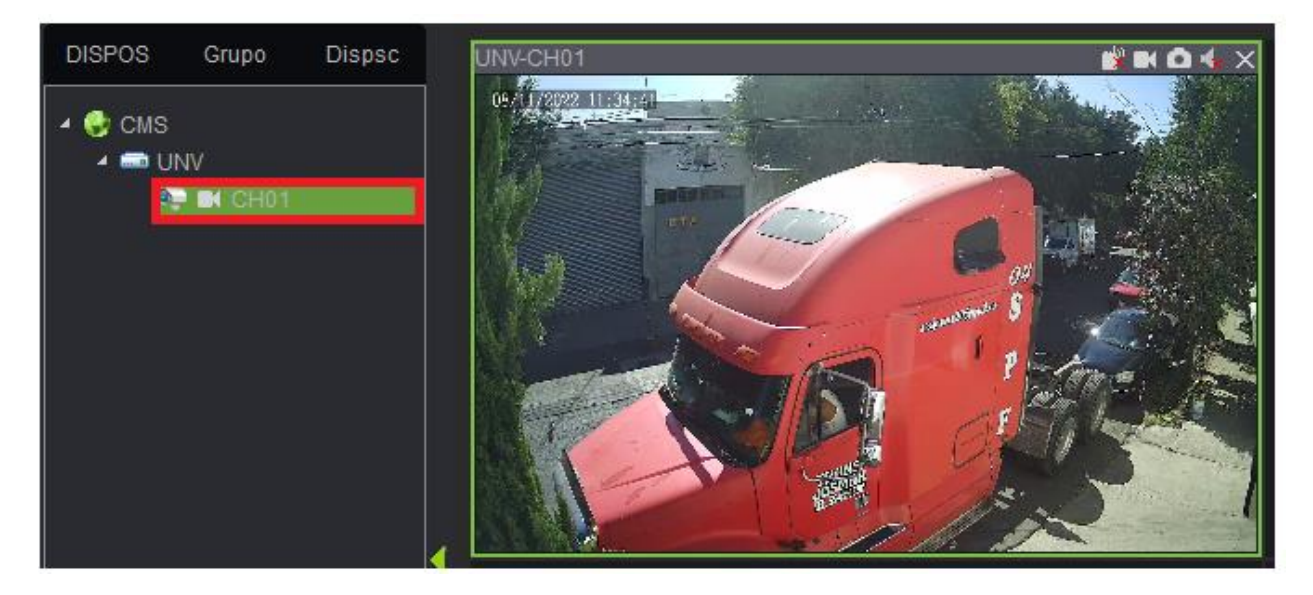